## 扫描观众胸卡和名片记录参展销售线索

支持一键导出! 使用便捷!

1.扫描右方二维码,或在应用商店搜索"励展通"(英文名: Reed Connect)下载官方 APP

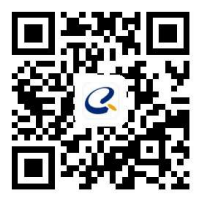

## 2.下载成功后输入手机号码获取验证码登陆后,输入主办方为您提供的唯一【授权码】或扫描【展商密码 卡】进行绑定参展商

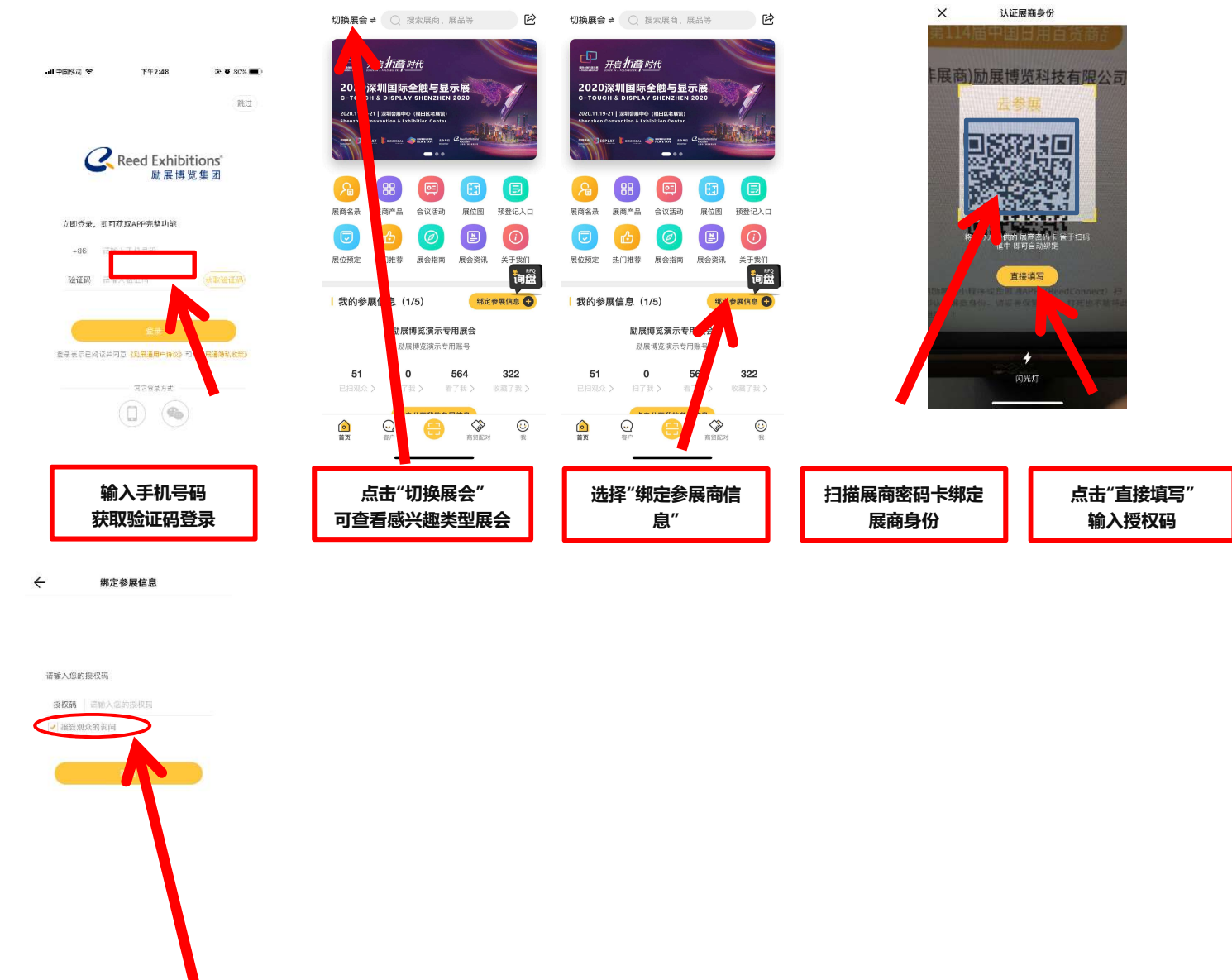

3. 然后您就可以开始进入首页"扫一扫"进行扫描观众胸卡或名片记录销售线索啦)!

- 1、扫一扫-启动手机摄像头扫描观众胸卡和名片
- 2、同步 同步其他移动端设备的扫描数据
- 3、销售线索-查看扫描到的观众胸卡信息列表
- 4、名片夹-查看扫描出来的名片信息
- 5、自助导出所有联系方式

输入您的授权码 勾选"接受观众询问"

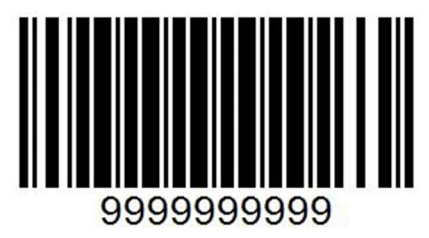

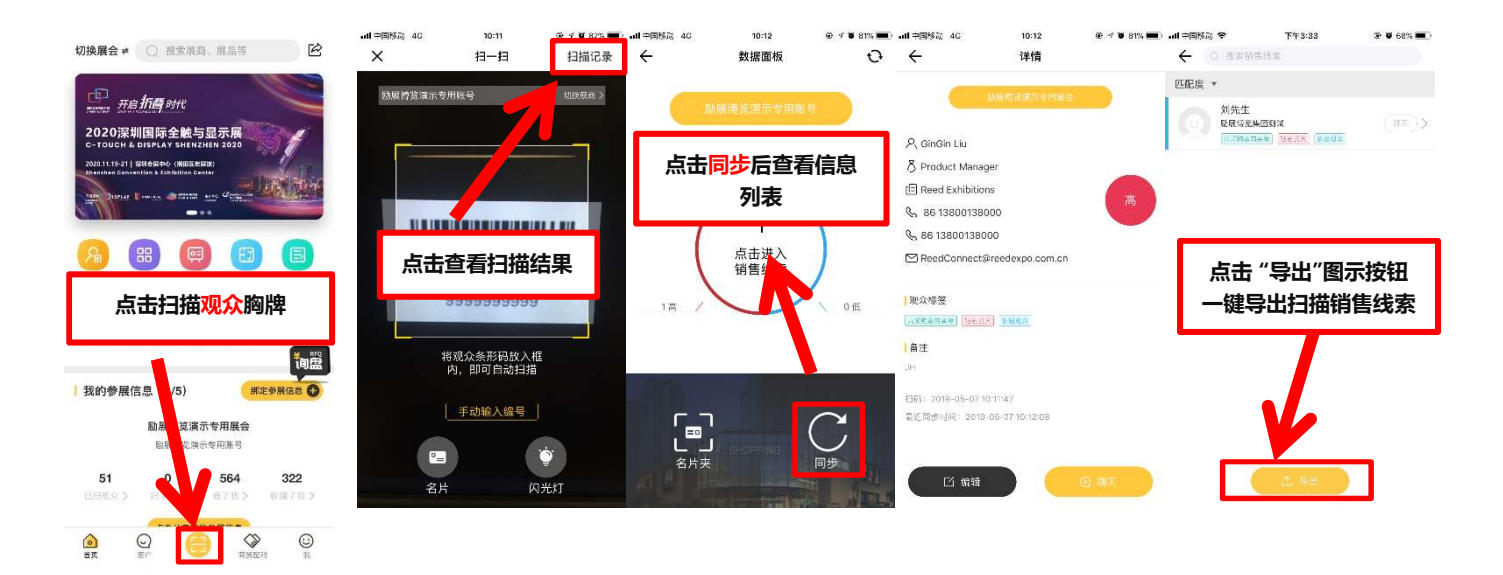

## 关注励展通小程序也可以获取参展销售线索啦!

- 1. 扫描右方小程序二维码, 进入官方小程序
- 将官方小程序添加到我的小程序中,您可以扫描【展商密码卡】或输入主办方为 您提供的唯一【授权码】进行绑定参展商
- 3. 然后您就可以开始进入首页"扫一扫"进行扫描观众胸卡或名片记录销售线索啦)!
  - 1) 扫一扫-启动手机摄像头扫描观众胸卡
  - 2) 同步 同步其他移动端设备及 APP 的扫描数据
  - 3) 销售线索-查看扫描到的观众胸卡信息列表
  - **聊天**-点击"发送邀请"即可发送短信给观众进行邀约,点击"复制号码" 即可与观众进行通沟。

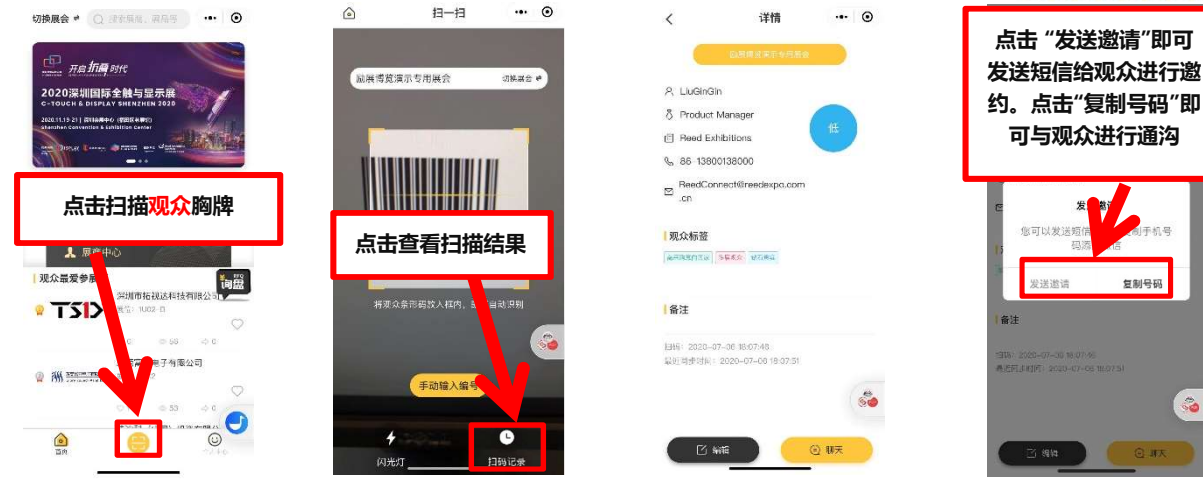

## \*数据同步须知

**展会现场登记的观众**,数据需要时间手工录入系统后台,在未完成录入之前,数据条目会显示成"**信息录入中**"状态。数 据更新后,重新进入该页面即可获取数据。

99999999999

展会管理人员对账号有可下载数量的权限限制。如果超过了权限数量的数据条目,数据是无法下载,会一直显示在"**信 息录入中**"状态。

小程序&APP 数据同步,即小程序扫描收集到的观众信息,可以同步到 APP 端,支持一键销售线索导出。